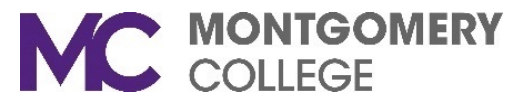

## Zoom Videoconferencing Guide

## Join A Meeting

Open your email to view the Zoom meeting invite. If you are joining by telephone:

- Go to the **Dial by your location** section and dial the **US** (New York) telephone number listed in your email invite. If you are traveling, use the telephone number closest to your location.
- 2. When prompted on the phone, enter the **Meeting ID** number and then press the **# key** on your phone.
- 3. You will then be added to the meeting.

**Note:** If you arrive to the conference call before the Host, you will be on hold until the host arrives to the meeting. Once the host starts the meeting, you will be added to the conference call automatically.

| Send<br>Update                                                                                                    | Subject                    | Tykesha Reed's Zoom Meeting                   |   |  |
|----------------------------------------------------------------------------------------------------|----------------------------|-----------------------------------------------|---|--|
|                                                                                                    | Location                   | https://montgomerycollege.zoom.us/j/150372153 |   |  |
|                                                                                                    | Start time                 | Tue 3/17/2020 4:00 PM All day event           |   |  |
|                                                                                                    | End time                   | Tue 3/17/2020 4:30 PM -                       |   |  |
| Tykesha Reed is inviting you to a scheduled Zoom meeting.                                                                                     |                            |                                               |   |  |
| Join Zoom Meeting<br>https://montgomerycollege.zoom.us/j/150372153                                                                            |                            |                                               |   |  |
| Meeting ID: 150 372 153 #2                                                                                                    |                            |                                               |   |  |
| One tap mobile<br>+19292056099,,150372153# US (New York)<br>+13126266799,,150372153# US (Chicago)                                             |                            |                                               |   |  |
| Dial by your location<br>-1 929 205 6099 US (New York)<br>+1 312 626 6799 US (Chicago)<br>+1 669 900 6833 US (San Jose)<br>+1 253 215 8782 US |                            |                                               |   |  |
| +1<br>+1                                                                                                    | . 253 215 8<br>. 301 715 8 | 782 US<br>592 US                              | - |  |

If you need additional assistance, please contact the IT Service Desk at: <u>ITServicedesk@montgomerycollege.edu</u> or (240) 567-7222.